## Nazwa kwalifikacji: **Tworzenie aplikacji internetowych i baz danych oraz administrowanie bazami** Oznaczenie kwalifikacji: **E14 Wersja arkusza: X**

## ZASADY OCENIANIA

Egzaminator wpisuje T, jeżeli kryterium jest spełnione

Egzaminator wpisuje N, jeżeli kryterium nie jest spełnione

|       | Elementy podlegające ocenie/kryteria oceny                                                                                                    |                                                                            |                                                                  |                                  | llość pkt |  |  |
|-------|----------------------------------------------------------------------------------------------------|----------------------------------------------------------------------------|------------------------------------------------------------------|----------------------------------|-----------|--|--|
| R.1   | <b>Rezultat 1:</b><br>Zaimportowana baza danych i modyfikacja bazy danych<br>Do oceny należy wykorzystać środowisko XAMPP oraz plik kantor.sql znajdujący się w katalogu o nazwie będącej numerem<br>PESEL zdającego |                                                                            |                                                                  |                                  | 14        |  |  |
| R.1.1 | uruchomienie środowiska Xampp                                                                                                    |                                                                            |                                                                  |                                  | 2         |  |  |
| R.1.2 | stworzenie bazy danych o nazwie kantor                                                                                                    |                                                                            |                                                                  |                                  | 2         |  |  |
| R.1.3 | zaimportowanie bazy z pliku <i>baza.sql</i>                                                                                                    |                                                                            |                                                                  |                                  | 3         |  |  |
| R.1.4 | dodanie do tabeli waluty nowej waluty: kuna chorwacka skrót: HRK                                                                                                    |                                                                            |                                                                  |                                  |           |  |  |
| R.1.5 | zaktualizowanie danych w tabe<br>nazwa waluty<br>euro<br>dolar<br>frank szwajcarski<br>funt brytyjski<br>kuna chorwacka                                                                                              | li <i>kursy</i> pop<br><b>skup</b><br>4,21<br>3,73<br>3,68<br>4,75<br>0,57 | sprzez dodanie now   sprzedaż   4,28   3,81   3,77   4,87   0,61 | vych kursów z datą dnia egzaminu | 3         |  |  |
| R.1.6 | wyeksportowana cała baza kantor do pliku kantor.sql                                                                                                    |                                                                            |                                                                  |                                  | 2         |  |  |

| R.2        | Rezultat 2:                                                                                                    |    |  |  |
|------------|----------------------------------------------------------------------------------------------------|----|--|--|
|            | Zapytania w języku SQL                                                                                                    | 20 |  |  |
|            | Do oceny należy wykorzystać plik tekstowy kwerendy.txt lub pliki ze zrzutami wyników zapytań znajdujące się w katalogu zrzuty                                                                                                    | 20 |  |  |
|            | pod nazwami zrzut1.jpg, zrzut2.jpg, zrzut3.jpg itd.                                                                                                    |    |  |  |
| R.2.1      | w katalogu zrzuty znajduje się plik zrzut1.jpg, z danymi wszystkich walut (id_waluta, nazwa, skrot) (4 rekordy lub 5 rekordów jeśli uczeń poprawnie wykonał zadanie 4 z rezultatu 1) lub w pliku kwerendy.txt znajduje się zapytanie <i>SELECT</i> * <i>FROM waluty</i>                                                                                                    |    |  |  |
| R.2.2      | w katalogu zrzuty znajduje się plik zrzut2.jpg, z historią kursu dolara (2 lub 3 rekordy w zależności od poprawnego wykonania<br>zadania 5 z rezultatu 1) lub w pliku kwerendy.txt znajduje się zapytanie<br>SELECT * FROM waluty,kursy WHERE kursy.id waluta=waluty.id waluta AND waluty.skrot='USD'                                                                                                    |    |  |  |
| R.2.3      | w katalogu zrzuty znajduje się plik zrzut3.jpg, kursami wszystkich walut z dnia 2018-08-19<br>(4 rekordy z kursami z dnia 2018-08-19 dla walut: euro, dolar, frank szwajcarski, funt brytyjski) lub w pliku kwerendy.txt<br>znajduje się zapytanie:<br>SELECT * FROM waluty,kursy WHERE kursy.id_waluta=waluty.id_waluta AND kursy.data='2018-08-19'                                                                          | 6  |  |  |
| R.2.4      | w katalogu zrzuty znajduje się plik zrzut4.jpg, z datą kiedy skup franka szwajcarskiego był najdroższy (zapytanie zwróciło datę 2018-08-19) lub w pliku kwerendy.txt znajduje się zapytanie:<br>SELECT data from waluty,kursy WHERE kursy.id_waluta=waluty.id_waluta<br>AND waluty.skrot='CHF'<br>AND kursy.skup= (SELECT max(kursy.skup) FROM waluty,kursy WHERE kursy.id_waluta=waluty.id_waluta AND<br>waluty skrot='CHF') |    |  |  |
| R.3        | <b>Rezultat 3:</b><br><b>Przygotowanie rysunków do umieszczenia na stronie internetowej</b><br>Do oceny należy wykorzystać plik grafika.jpg i kantor.png znajdujący się w katalogu o nazwie będącej nr PESEL zdającego<br>(ewentualnie w podkatalogu egzamin). Do sprawdzenia składowych kolorów RGB można użyć "selektora kolorów" z edytora<br>Paint                                                                        | 9  |  |  |
| R.3.1      | plik <i>grafika</i> ma rozszerzenie <i>jpg</i> i rozdzielczość 500x270 (uczeń wyłączył zachowywanie proporcji)                                                                                                    |    |  |  |
| R.3.2      | obraz w pliku grafika.jpg jest w skali szarości                                                                                                    |    |  |  |
| R.3.3      | obraz w pliku kantor.png zawiera tekst "KANTOR", który jest czerwony                                                                                                    | 3  |  |  |
| <b>R.4</b> | Rezultat 4:                                                                                                    |    |  |  |
| R.4.1      | zastosowana struktura strony internetowej z czterema sekcjami (nagłówek, część nawigacyjna, część główna, stopka) i<br>wykorzystana technika arkuszy stylów css. Strona wyświetla się w przeglądarce.                                                                                                    | 4  |  |  |

| R.4.2 | poprawnie zdefiniowana sekcja <i>head</i> : znacznik tytułu strony <i><title> Kantor wymiany walut </title></i> oraz znacznik kodowania znaków <i><meta content="txt/html; charset=utf-8" http-equiv="Content-Type"/> lub <meta charset="utf-8"/></i>                                                                                          | 4 |  |  |
|-------|----------------------------------------------------------------------------------------------------|---|--|--|
| R.4.3 | zdefiniowanie poprawnie przynajmniej dwóch cech dot. części nagłówkowej:<br>background-color:#0000FF;<br>padding:10px;<br>height: 270px;                                                                                                    |   |  |  |
| R.4.4 | zdefiniowanie poprawnie szerokości części nawigacyjnej: <i>width: 150px;</i><br>oraz zdefiniowane poprawnie przynajmniej trzech cech dot. napisów(klawiszów) w części nawigacyjnej:<br><i>color: gray;</i><br><i>float: left;</i><br><i>border: 1px solid;</i><br><i>padding: 10px;</i><br><i>margin: 5px 5px 0px;</i><br><i>width: 120px;</i> | 5 |  |  |
| R.4.5 | zdefiniowanie poprawnie przynajmniej trzech cech dot. części głównej:<br>height:450px;<br>color:black;<br>font-family:Arial;<br>background-color:#00B4EA;<br>padding: 10px;                                                                                                    | 4 |  |  |
| R.4.6 | zdefiniowanie poprawnie przynajmniej trzech cech dot. stopki:<br>color:white;<br>padding: 10px;<br>background-color:#0000ff;<br>font-family:Arial;<br>text-align:center;                                                                                                    | 4 |  |  |
| R.4.7 | poprawne osadzenie rysunków i tekstów na stronie:<br>w części nagłówkowej znajduje się wyśrodkowany rysunek z pliku <i>kantor.png</i> ,<br>w stopce strony znajduje się napis " Ogólnopolski Próbny Egzamin Zawodowy E14" oraz tekst " <i>Autor</i> :" i nr PESEL zdającego<br>umieszczony w znacznikach <h3></h3>                             | 3 |  |  |
| R.4.8 | w części nawigacyjnej znajdują się dwa linki w formie przycisków/napisów <i>Kwerendy</i> (do pliku kwerendy.txt) i <i>Grafika</i> (do pliku <i>grafika.jpg</i> )                                                                                                    | 2 |  |  |
| R.5   | Rezultat 5:                                                                                                    |   |  |  |
|       | Komunikacja z bazą danych za pomocą języka php i użycie funkcji języka php<br>Nazwy zmiennych mogą różnić się od zaproponowanych.                                                                                                    |   |  |  |
|       |                                                                                                    |   |  |  |
|       | <i>UWAGA: W przypadku nawiązywania komunikacji z serwerem bazy danych (rezultat 5.1). za pomocą funkcji mysąli nie ma potrzeby wywoływać już funkcji mysąl_select_db (rezultat 5.2). Wówczas uczeń otrzymuje za rezultat 5.1 – 8 pkt a za 5.2 – 0pkt.</i>                                                                                      |   |  |  |

 $\mathsf{Strona}\mathbf{3}$ 

www.egzaminzawodowy.com.pl - Ogólnopolski Próbny Egzamin Zawodowy

| R.5.1 | nawiązana komunikacja z serwerem bazy danych z użyciem funkcji <i>mysql_connect</i><br>\$serwer = @mysql_connect('localhost', '', '')<br>lub mysqli<br>\$connection = @new mysqli(\$host,\$db_user,\$db_pass,\$db_name);                                                                                                    | 4 (lub 8) |  |  |
|-------|----------------------------------------------------------------------------------------------------|-----------|--|--|
| R.5.2 | nawiązana komunikacja z bazą danych z użyciem funkcji <i>mysql_select_db</i><br>\$db = @mysql_select_db('kantor', \$serwer)                                                                                                    |           |  |  |
| R.5.3 | użycie funkcji <i>date("Y-m-d")</i> w celu pobrania aktualnej daty                                                                                                    | 4         |  |  |
| R.5.4 | zadane zapytanie do bazy danych z użyciem funkcji <i>mysql_query</i> lub metody <i>query</i> (w zmiennej \$data wcześniej zapisano<br>aktualną datę, dopuszcza się użycie bezpośrednio w zapytaniu funkcji date())<br>\$rezultat = mysql_query ("SELECT * FROM waluty,kursy WHERE kursy.id_waluta=waluty.id_waluta AND<br>kursy.data="".\$data."""); lub<br>\$rezultat=\$connection->query ("SELECT * FROM waluty,kursy WHERE kursy.id_waluta=waluty.id_waluta AND<br>kursy.data="".\$data."""); | 4         |  |  |
| R.5.5 | wyświetlenie wyniku zapytania w części głównej strony internetowej (np. z użyciem funkcji <i>mysql_num_rows</i> i <i>mysql_fetch_assoc</i> lub metody obiektowej <i>fetch_assoc</i> )                                                                                                    | 4         |  |  |
| R.5.6 | wynik zapytania wyświetlany jest w formie tabelarycznej (tagi tabeli składane są automatycznie w pętli z użyciem języka php)                                                                                                    | 4         |  |  |
| R.5.7 | zamknięcie połączenia z bazą danych za pomocą funkcji mysql_close lub metody close.                                                                                                    | 4         |  |  |
|       |                                                                                                    | 100       |  |  |